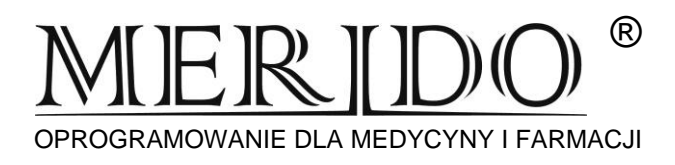

## Instrukcja wprowadzenia zmian do programu KS-AOW mających obowiązywać od dnia 01.02.2022 r. w związku ze zmianą stawek VAT

### Zmiany zatwierdzamy w dniu 31.01.2022 r. po zakończeniu pracy i wykonaniu archiwizacji bazy danych.

#### Ważne uwagi:

- Dokumenty w buforze zakupu nie zostaną uwzględnione w procesie aktualizacji, dlatego przed utworzeniem bufora należy je przyjąć na stan.
- Jeśli w kolejce są towary podlegające zmienie stawki VAT, a chcieliby Państwo żeby nastąpiła automatyczna aktualizacja cen detalicznych, należy przed utworzeniem bufora usunąć takie pozycje z kolejki.
- Ze względu na brak informacji od niektórych producentów, nie wszystkie towary w bazie BLOZ będą miały określone stawki VAT, w związku z tym muszą Państwo samodzielnie określić stawki VAT dla takich pozycji.

# Zrobiliśmy aktualizację bazy BLOZ i przygotowaliśmy bufory do zmian stawek VAT. Pozostałe czynności należy wykonać samodzielnie w dniu 31 stycznia po zakończeniu pracy wg. kolejności działań:

- Należy przystąpić do samodzielnej weryfikacji produktów, dla których stawka VAT nie została określona w bazie BLOZ. W tym celu przechodzimy do modułu 14.Magazyn → "Poprawa leków i zak." i z poziomu "pajączka" należy wybrać opcję [F4] Ręczna poprawa.
- 2) Wyświetlona zostanie lista towarów w buforze, którą należy zweryfikować. Należy pamiętać, że niezależnie od starań podejmowanych przez Kamsoft użytkownik zobowiązany jest do zweryfikowania wskazanych w bazie BLOZ zmian dotyczących podatku VAT.
- Dla pozycji z nieokreśloną stawką VAT farmaceuta zobowiązany jest do samodzielnego określenia właściwej stawki VAT. Warto do tego celu wykorzystać filtr Wyświetlanie leków z zerową lub nieokreśloną stawką VAT w BLOZ ([F9] Filtruj wg):

| [F7] - Szukaj wg:  | Numeru, Nazwy V                                                                                                    |
|--------------------|----------------------------------------------------------------------------------------------------|
| [F9] - Filtruj wg: | Wyświetlanie leków z zerową lub nieokreśloną stawką VAT w BLOZ 🛛 🗸 🗸 🗸 🗸 🗸 🗸 🗸 🗸 🗸 🗸 VAT w BLOZ                                                                                                    |
| [+] Porządek       | Wyświetlanie wszystkich pozycji<br>Wyświetlanie tylko zmienionych pozycji<br>Wyświetlanie leków bez numeru KS-BLOZ<br>Wyświetlanie leków z nieistniejącym numerem KS-BLOZ<br>Wyświetlanie leków niezarejestr. i nie dopuszcz. do obrotu (grupa 2, 3, 5 i Chor. P.)<br>Wyświetlanie leków, które posiadają SWW zamiast PKWIU<br>Wyświetlanie leków z wybraną stawką VAT<br>Wyświetlanie leków z wybraną stawką VAT<br>Wyświetlanie leków ze zmienionymi wskaźnikami<br>Wyświetlanie leków z zerową lub nieokreśloną stawką VAT w BLOZ<br>Wyświetlanie leków z zerową lub nieokreśloną stawką VAT w BLOZ |

4) Po zastosowaniu filtra lista wyników zostanie automatycznie "odświeżona". Każdą pozycję na liście należy zweryfikować i uzupełnić dla niej odpowiednią stawkę VAT. W tym celu wystarczy kliknąć w pole należące do kolumny Stawka VAT przy pozycji, dla której wartość ma zostać zmieniona i wybrać ENTER. Po wykonaniu czynności dane pole zostanie wyświetlone w trybie edycji (rys. poniżej). Należy wpisać odpowiednią stawkę i potwierdzić zmianę klawiszem ENTER.

# OPROGRAMOWANIE DLA MEDYCYNY I FARMACJI

| 🌍 Bufor | owana poprawa listy towarów                  |                      |                        |                     | _   |                 | > | < |
|---------|----------------------------------------------|----------------------|------------------------|---------------------|-----|-----------------|---|---|
| Numer   | Nazwa towaru                                 | Stawka<br>VAT        | Cena urz.<br>detal.    | Cena urz.<br>zakupu | D   | Marża<br>umowna |   | ^ |
| 3788    | Nutridrink Protein Płyn o sm.ow.leśnych 20   | 0                    | 0.00                   | 0.00                | 0   | 0.00            | - |   |
| 3789    | Nutridrink Protein Płyn o sm.waniliowym 20   | 0                    | 0.00                   | 0.00                | 0   | 0.00            | - |   |
| 2879    | Nutridrink trusk. p                          | -                    |                        |                     | _   |                 |   | _ |
| 2755    | Nutridrink wanil. p                          | Stawk                | a VAT                  |                     |     |                 |   |   |
| 2209    | Ocuvite Lutein Fort BLOZ: Nutridrink Proteir | n Płyn o s           | m.waniliowy            | /m płyndou          | st. | 200ml           |   |   |
| 1344    | Odciągacz do nosk Anteka: Nutridrink Proteir | Z'ie: 0<br>Phynio si | m waniliowy            | /m 20               |     |                 |   |   |
| 2293    | Orsalit dla dorosłyc Stawka VAT w Apte       | ece: 5               | , in the second second |                     |     |                 |   |   |
| 2298    | Orsalit prosz.do zav                         | E61 Pr               | renieć z BLOZ          |                     |     |                 |   |   |
| 3763    | Orsalit prosz.dosp.z                         | [ O] HI              | Crines 2 DEOZ          |                     | 1   | 1               |   |   |
| 2365    | Pectol Fresh Eucal.+vit.C b/cukru pastyl.d   | 23                   | 0.00                   | 0.00                | 0   | 0.00            | - |   |

- 5) W opisany powyżej sposób należy zweryfikować i uzupełnić stawkę podatku VAT dla wszystkich towarów na liście.
- 6) Po zweryfikowaniu całej listy można zamknąć okno za pomocą przycisku [ESC] Wyjście.
- 7) Następnie należy wybrać **[F6] Korekta leków**. System zapyta czy na pewno zatwierdzić zmiany na kartach leków, należy wybrać TAK.
- 8) W kolejnym kroku należy wybrać przycisk [F5] Tworzenie bufora z aktualizacją.
- 9) W oknie wyboru pól do aktualizacji należy zaznaczyć: PKWiU, KOD CN, KOD GTU i % VAT i kliknąć [F2] Zatwierdź:

| Wyl | nerz pola do aktualizacji X                                                     |
|-----|---------------------------------------------------------------------------------|
| Г   | Grupa (1 - 5)                                                                   |
| F   | Grupa (6 - 9)                                                                   |
|     | Limit cenowy leku i zamiennika                                                  |
| F   | Ilość ryczałtowa                                                                |
|     | Najmniejsze zarejestrowane opak. i wydawane opak.                               |
| -   | PKWIU, KOD CN, KOD GTU                                                          |
|     |                                                                                 |
|     | Cena urzędowa detaliczna                                                        |
|     | Cena urzędowa detaliczna<br>Cena urzędowa zakupu                                |
|     | ©<br>Cena urzędowa detaliczna<br>Cena urzędowa zakupu<br>Kwota zapłaty pacjenta |

- 10) Następnie należy wybrać **[F3] Podgląd przeceny** i upewnić się czy zostały zmienione stawki VAT. Ceny detaliczne towarów zostaną przeliczone z uwzględnieniem nowych stawek VAT.
- 11) Po weryfikacji należy wybrać [ESC] Wyjście.
- 12) Po zakończeniu sprzedaży 31 stycznia 2022, a przed sprzedażą 1 lutego 2022, należy zatwierdzić bufor klawiszem **[F9] Korekta łączna.**

# W RAZIE JAKICHKOLWIEK NIEZGODNOŚCI PROSIMY O KONTAKT

FIRMA: DNI ROBOCZE OD 8:00 DO 16:00 - (17) 86-40-280 TEL. DYŻURNY: DNI ROBOCZE OD 16:00 DO 8:00 ORAZ DNI WOLNE CAŁĄ DOBĘ - 692-857-777